# Solução de problemas do protocolo Spanning Tree em um switch Nexus 5000 Series

## Contents

Introduction Prerequisites Requirements Componentes Utilizados Troubleshoot Raiz STP Interface STP Interface STP Investigação de BPDU com Ethanalyzer Convergência de STP Mapeamento externo de VLAN Depurações de STP O Nexus 5000 não processou BPDUs

## Introduction

Este documento descreve vários métodos para solucionar problemas comuns relacionados ao Spanning Tree Protocol (STP).

## Prerequisites

### Requirements

A Cisco recomenda que você tenha conhecimento destes tópicos:

- CLI do sistema operacional Nexus
- STP

### **Componentes Utilizados**

Este documento não se restringe a versões de software e hardware específicas.

The information in this document was created from the devices in a specific lab environment. All of the devices used in this document started with a cleared (default) configuration. If your network is live, make sure that you understand the potential impact of any command.

## Troubleshoot

Esta seção aborda alguns métodos para solucionar problemas comuns com o STP.

### **Raiz STP**

Para solucionar um problema de STP, é fundamental saber qual switch é atualmente a raiz. O comando para mostrar a raiz do STP em um switch Nexus 5000 Series é:

Nexus-5000**# show spanning-tree vlan 1** VLAN0001 Spanning tree enabled protocol rstp Root ID Priority 32769 Address c84c.75fa.6000 This bridge is the root Hello Time 2 sec Max Age 20 sec Forward Delay 15 sec Bridge ID Priority 32769 (priority 32768 sys-id-ext 1) Address c84c.75fa.6000 Hello Time 2 sec Max Age 20 sec Forward Delay 15 sec Aqui estão alguns outros comandos relevantes:

Nexus-5000# show spanning-tree vlan 1 detail Nexus-5000# show spanning-tree vlan 1 summary

Depois de determinar quem é a raiz atual, você pode verificar o histórico de eventos para ver se ele foi alterado e de onde as Notificações de alteração de topologia se originam.

```
Nexus-5000# show spanning-tree internal event-history tree 1 brief
2012:11:06 13h:44m:20s:528204us T_EV_UP
VLAN0001 [0000.0000.0000 C 0 A 0 R none P none]
2012:11:06 13h:44m:21s:510394us T_UT_SBPDU
VLAN0001 [8001.547f.ee18.e441 C 0 A 0 R none P Po1]
2012:11:06 13h:44m:21s:515129us T_EV_M_FLUSH_L
VLAN0001 [1001.001b.54c2.5a42 C 6 A 5 R Po1 P none]
2012:11:06 13h:44m:23s:544632us T_EV_M_FLUSH_R
VLAN0001 [1001.001b.54c2.5a42 C 6 A 5 R Po1 P Po1]
2012:11:06 13h:44m:24s:510352us T_EV_M_FLUSH_R
VLAN0001 [1001.001b.54c2.5a42 C 6 A 5 R Po1 P Po1]
```

**Tip**: Aqui estão algumas definições para acrônimos que aparecem na saída dos comandos. **SBPDU:** Unidade de dados de protocolo de ponte superior recebida; **FLUSH\_L:** descarga local; **FLUSH\_R:** Liberar do switch remoto.

**Note**: As versões do NX-OS anteriores à versão 5.1(3)N1(1) não registram mais de 149 eventos e o log não é executado.

Esse comando é usado para exibir os eventos de uma interface.

Nexus-5000# show spanning-tree internal event-history tree 1 interface ethernet 1/3 brief 2012:11:05 13h:42m:20s:508027us P\_EV\_UP Eth1/3 [S DIS R Unkw A 0 Inc no] 2012:11:05 13h:42m:20s:508077us P\_STATE Eth1/3 [S BLK R Desg A 0 Inc no] 2012:11:05 13h:42m:20s:508294us P\_STATE Eth1/3 [S LRN R Desg A 0 Inc no] 2012:11:05 13h:42m:20s:508326us P\_STATE Eth1/3 [S FWD R Desg A 0 Inc no]

Esse comando é usado para investigar alterações de STP em uma interface. Esta saída oferece muitos detalhes:

Nexus-5000# show spanning-tree internal info tree 1 interface port-channel 11 ----- STP Port Info (vdc 1, tree 1, port Pol1) -----dot1d info: port\_num=4106, ifi=0x1600000a (port-channel11) ISSU FALSE non-disr, prop 0, ag 0, flush 0 peer\_not\_disputed\_count 0 if\_index 0x1600000a namestring port-channel11 ..... cut to save space ..... stats fwd\_transition\_count1bpdus\_in40861bpdus\_out40861config\_bpdu\_in0rstp\_bpdu\_in40861tcn\_bpdu\_in0config\_bpdu\_out0rstp\_bpdu\_out40861tcn\_bpdu\_out0 config\_bpdu\_out 0 0 bpdufilter\_drop\_in bpduguard\_drop\_in 0 err\_dropped\_in 0 sw\_flood\_in 0 ..... cut to save space .....

#### Investigação de BPDU com Ethanalyzer

Esta seção descreve como usar o Ethanalyzer para capturar BPDUs:

```
Ethanalyzer local interface inbound-hi display-filter "vlan.id == 1 && stp"

Example:

Nexus-5000# ethanalyzer local interface inbound-hi display-filter "vlan.id

== 1 && stp"

Capturing on eth4

2013-05-11 13:55:39.280951 00:05:73:f5:d6:27 -> 01:00:0c:cc:cc:cd STP RST.

Root = 33768/00:05:73:ce:a9:7c Cost = 1 Port = 0x900a

2013-05-11 13:55:40.372434 00:05:73:ce:a9:46 -> 01:00:0c:cc:cc:cd STP RST.

Root = 33768/00:05:73:ce:a9:7c Cost = 0 Port = 0x900a

2013-05-11 13:55:41.359803 00:05:73:f5:d6:27 -> 01:00:0c:cc:cc:cd STP RST.

Root = 33768/00:05:73:ce:a9:7c Cost = 1 Port = 0x900a

2013-05-11 13:55:42.372405 00:05:73:ce:a9:46 -> 01:00:0c:cc:cc:cd STP RST.

Root = 33768/00:05:73:ce:a9:7c Cost = 1 Port = 0x900a

2013-05-11 13:55:42.372405 00:05:73:ce:a9:46 -> 01:00:0c:cc:cc:cd STP RST.

Root = 33768/00:05:73:ce:a9:7c Cost = 0 Port = 0x900a
```

Para ver pacotes detalhados, use o comando detail:

```
Nexus-5000# ethanalyzer local interface inbound-hi detail display-filter
"vlan.id == 1 && stp"
Capturing on eth4
Frame 7 (68 bytes on wire, 68 bytes captured)
   Arrival Time: May 11, 2013 13:57:02.382227000
   [Time delta from previous captured frame: 0.000084000 seconds]
   [Time delta from previous displayed frame: 1368280622.382227000 seconds]
```

```
[Time since reference or first frame: 1368280622.382227000 seconds]
  Frame Number: 7
  Frame Length: 68 bytes
  Capture Length: 68 bytes
  [Frame is marked: False]
  [Protocols in frame: eth:vlan:llc:stp]
Ethernet II, Src: 00:05:73:ce:a9:46 (00:05:73:ce:a9:46), Dst: 01:00:0c:cc:cc:cd
(01:00:0c:cc:cc:cd)
  Destination: 01:00:0c:cc:cc:cd (01:00:0c:cc:cc:cd)
      Address: 01:00:0c:cc:cd (01:00:0c:cc:cd)
      .... = IG bit: Group address (multicast/broadcast)
      .... ..0. .... .... .... = LG bit: Globally unique address
(factory default)
  Source: 00:05:73:ce:a9:46 (00:05:73:ce:a9:46)
      Address: 00:05:73:ce:a9:46 (00:05:73:ce:a9:46)
      .... ...0 .... .... = IG bit: Individual address (unicast)
      .... ..0. .... .... = LG bit: Globally unique address
(factory default)
  Type: 802.10 Virtual LAN (0x8100)
802.10 Virtual LAN
  111. .... = Priority: 7
   \dots 0 \dots \dots \dots = CFI: 0
  .... 0000 0000 0001 = ID: 1
  Length: 50
Logical-Link Control
  DSAP: SNAP (0xaa)
  IG Bit: Individual
  SSAP: SNAP (0xaa)
  CR Bit: Command
  Control field: U, func=UI (0x03)
      000. 00.. = Command: Unnumbered Information (0x00)
      .... ..11 = Frame type: Unnumbered frame (0x03)
  Organization Code: Cisco (0x00000c)
  PID: PVSTP+ (0x010b)
Spanning Tree Protocol
  Protocol Identifier: Spanning Tree Protocol (0x0000)
  Protocol Version Identifier: Rapid Spanning Tree (2)
  BPDU Type: Rapid/Multiple Spanning Tree (0x02)
  BPDU flags: 0x3c (Forwarding, Learning, Port Role: Designated)
      0.... = Topology Change Acknowledgment: No
      .0... = Agreement: No
      ..1. .... = Forwarding: Yes
      ...1 .... = Learning: Yes
      .... 11.. = Port Role: Designated (3)
      .... ..0. = Proposal: No
      .... 0 = Topology Change: No
  Root Identifier: 33768 / 00:05:73:ce:a9:7c
  Root Path Cost: 0
  Bridge Identifier: 33768 / 00:05:73:ce:a9:7c
  Port identifier: 0x900a
  Message Age: 0
  Max Age: 20
  Hello Time: 2
  Forward Delay: 15
  Version 1 Length: 0
```

Para gravar essas informações em um arquivo PCAP, use este comando:

Nexus-5000# ethanalyzer local interface inbound-hi display-filter
"vlan.id == 1 && stp" write bootflash:bpdu.pcap
Capturing on eth4
3 << Lists how many packets were captured.</p>
Nas capturas de BPDU, o endereço MAC origem é o endereço MAC da interface do dispositivo da

extremidade oposta.

Na captura do Ethanalyzer, a porta aparece em um formato hexadecimal. Para identificar o número da porta, é necessário primeiro converter o número em hexadecimal:

0x900a (do rastreamento anterior) = 36874

Este é o comando que decodifica esse número em uma porta:

Nesse caso, é o canal de porta 11.

#### Convergência de STP

Se precisar investigar a convergência do STP, use o comando **show spanning-tree internal interactions**. Esse comando fornece informações sobre os eventos que dispararam as alterações do STP. É importante coletar essas informações assim que o problema ocorrer, pois os registros são grandes e são finalizados com o tempo.

```
Nexus-5000#show spanning-tree internal interactions
- Event:(null), length:123, at 81332 usecs after Sat May 11 12:01:47 2013
Success: pixm_send_set_mult_cbl_vlans_for_multiple_ports, num ports 1
VDC 1, state FWD, rr_token 0x21b9c3 msg_size 584
- Event:(null), length:140, at 81209 usecs after Sat May 11 12:01:47 2013
vb_vlan_shim_set_vlans_multi_port_state(2733): Reg (type=12) to PIXM
vdc 1, inst 0, num ports 1, state FWD
[Po17 v 800-803,999-1000]
- Event:(null), length:123, at 779644 usecs after Sat May 11 12:01:46 2013
Success: pixm_send_set_mult_cbl_vlans_for_multiple_ports, num ports 1
VDC 1, state FWD, rr_token 0x21b99a msg_size 544<
- Event:(null), length:127, at 779511 usecs after Sat May 11 12:01:46 2013
vb_vlan_shim_set_vlans_multi_port_state(2733): Req (type=12) to PIXM
vdc 1, inst 0, num ports 1, state FWD
[Po17 v 300]
- Event:(null), length:123, at 159142 usecs after Sat May 11 12:01:32 2013
Success: pixm_send_set_mult_cbl_vlans_for_multiple_ports, num ports 1
VDC 1, state LRN, rr_token 0x21b832 msg_size 584
- Event:(null), length:140, at 159023 usecs after Sat May 11 12:01:32 2013
vb_vlan_shim_set_vlans_multi_port_state(2733): Reg (type=12) to PIXM
vdc 1, inst 0, num ports 1, state LRN
[Po17 v 800-803,999-1000]
- Event:(null), length:123, at 858895 usecs after Sat May 11 12:01:31 2013
Success: pixm_send_set_mult_cbl_vlans_for_multiple_ports, num ports 1
VDC 1, state LRN, rr_token 0x21b80b msg_size 544
- Event:(null), length:127, at 858772 usecs after Sat May 11 12:01:31 2013
vb_vlan_shim_set_vlans_multi_port_state(2733): Reg (type=12) to PIXM
vdc 1, inst 0, num ports 1, state LRN
[Po17 v 300]
```

#### Mapeamento externo de VLAN

Os switches Nexus 5000 Series usam VLANs internas para mapear para números de VLAN externos para encaminhamento. Às vezes, o ID da VLAN é o ID da VLAN interna. Para obter o mapeamento para uma VLAN externa, insira:

Nexus-5000# show platform afm info global Gatos Hardware version 0 Hardware instance mapping ------Hardware instance: 0 asic id: 0 slot num: 0 ----- cut to save space -----Hardware instance: 12 asic id: 1 slot num: 3 AFM Internal Status \_\_\_\_\_ [unknown label ]: 324 [no free statistics counter ]: 2 [number of verify ]: 70 [number of commit ]: 70 [number of request ]: 785 [tcam stats full ]: 2 Vlan mapping table Ext-vlan: 1 - Int-vlan: 65

#### Depurações de STP

Outra maneira de solucionar problemas do STP é usar depurações. No entanto, o uso de depurações STP pode causar um pico no uso da CPU, o que causa preocupações em alguns ambientes. Para reduzir drasticamente o uso da CPU durante a execução de depurações, use um filtro de depuração e uma atividade de log para um arquivo de log.

Crie o arquivo de log, que é salvo no log do diretório.

```
Nexus-5000#debug logfile spanning-tree.txt
Nexus-5548P-L3# dir log:
31 Nov 06 12:46:35 2012 dmesg
----- cut to save space----
7626 Nov 08 22:41:58 2012 messages
0 Nov 08 23:05:40 2012 spanning-tree.txt
4194304 Nov 08 22:39:05 2012 startupdebug
```

Execute a depuração.

Nexus-5000# debug spanning-tree bpdu\_rx interface e1/30 <<<setup your spanning-tree for bpdus Nexus-5000# copy log:spanning-tree.txt bootflash:

#### Exemplo do arquivo de log:

### O Nexus 5000 não processou BPDUs

Para solucionar esse problema, verifique o histórico de eventos para determinar se o switch Nexus 5000 Series assumiu a raiz. O Nexus 5000 assume a raiz se ele não processou BPDUs ou não os recebeu. Para investigar qual é a causa, você deve determinar se há outros switches conectados à ponte designada que também tenham esse problema. Se nenhuma outra ponte tiver o problema, é mais provável que o Nexus 5000 não tenha processado as BPDUs. Se outras bridges tiverem o problema, é mais provável que a bridge não tenha enviado as BPDUs.

**Note**: Coisas a serem lembradas ao solucionar problemas de STP e de canal de porta virtual (vPC). Somente o vPC Primary envia BPDUs. Quando o secundário do vPC é a raiz do STP, o Primário ainda envia as BPDUs. Se a raiz estiver conectada por meio de um vPC, somente os contadores de BPDU Rx serão incrementados primários, mesmo quando o Secundário os receber.